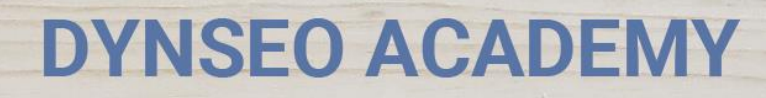

UNE CARTE UNE DATE

CHASSE À L'INTRUS

CASCADE INFERNALE

COLOR

L'OREILLE MUSICALE

## Tutoriel numérique : Visioinner des vidéos de Youtube

Retrouvez tous les tutoriels disponibles sur www.formation-tablette-senior.com

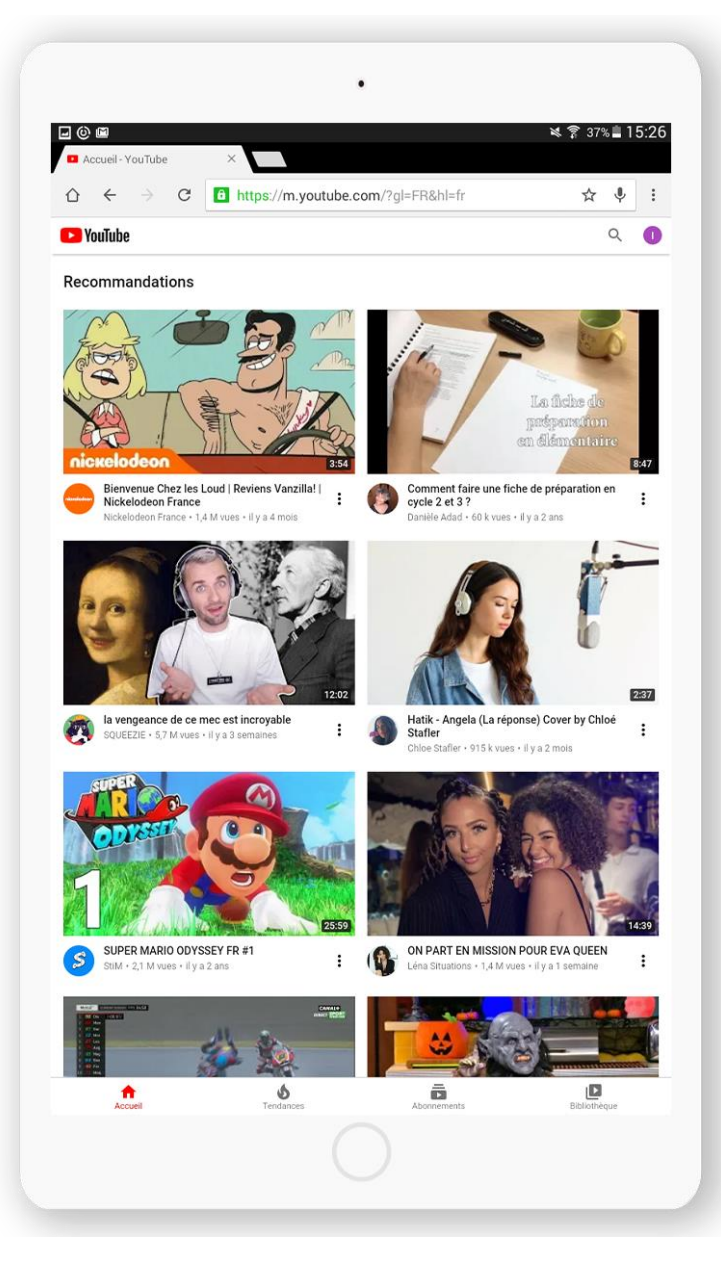

Envie d'écouter les chansons de votre jeunesse ? Youtube est l'application qu'il vous faut ! Musique, vidéos marrantes ou encore tutoriels, on trouve toujours ce que l'on cherche !

Pour visionner des vidéos, suivez les étapes suivantes :

## Vous avez déjà téléchargé l'application.

Touchez l'icône « Youtube ».

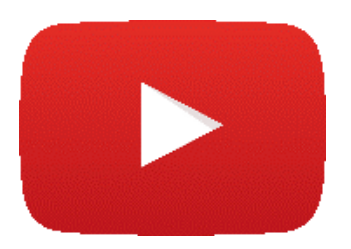

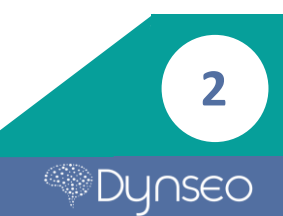

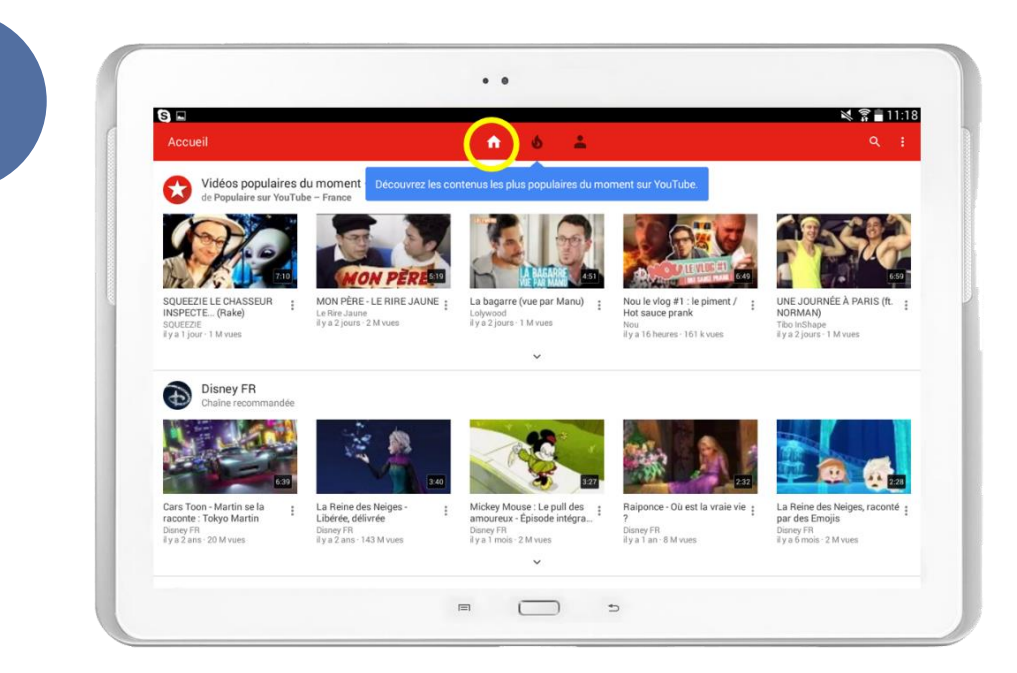

L'application vous dirige directement sur la page d'accueil.

Sur la page d'accueil vous sont proposées toutes les vidéos qui seraient susceptibles de vous plaire.

Pour accéder à la page d'accueil, touchez l'image avec une petite maison.

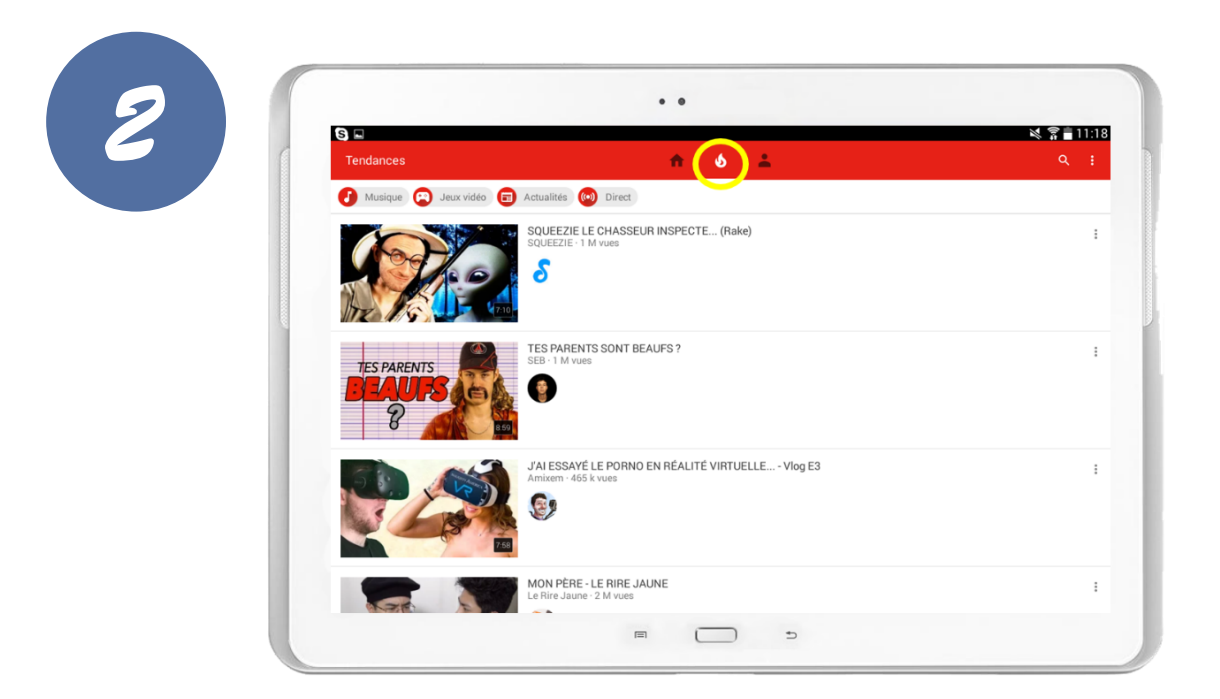

Lorsque vous touchez l'image avec une petite flamme, l'application vous propose toutes les vidéos les plus populaires sur Youtube.

3

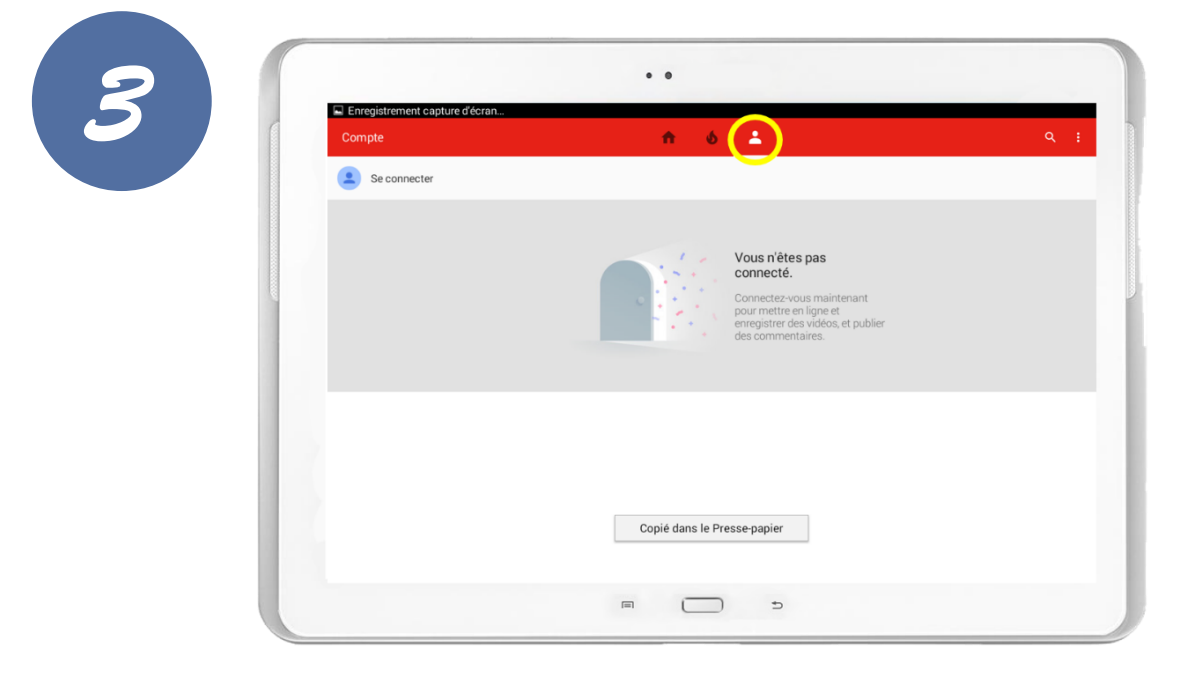

Lorsque vous touchez l'image avec un **petit bonhomme, l'application vous propose de vous connecter.** 

Attention : la création d'un compte n'est pas nécessaire à l'utilisation de Youtube.

| M | otes |
|---|------|
|   |      |
|   |      |
|   |      |
|   |      |
|   |      |
|   |      |
|   |      |
|   |      |
|   |      |
|   |      |

Δ

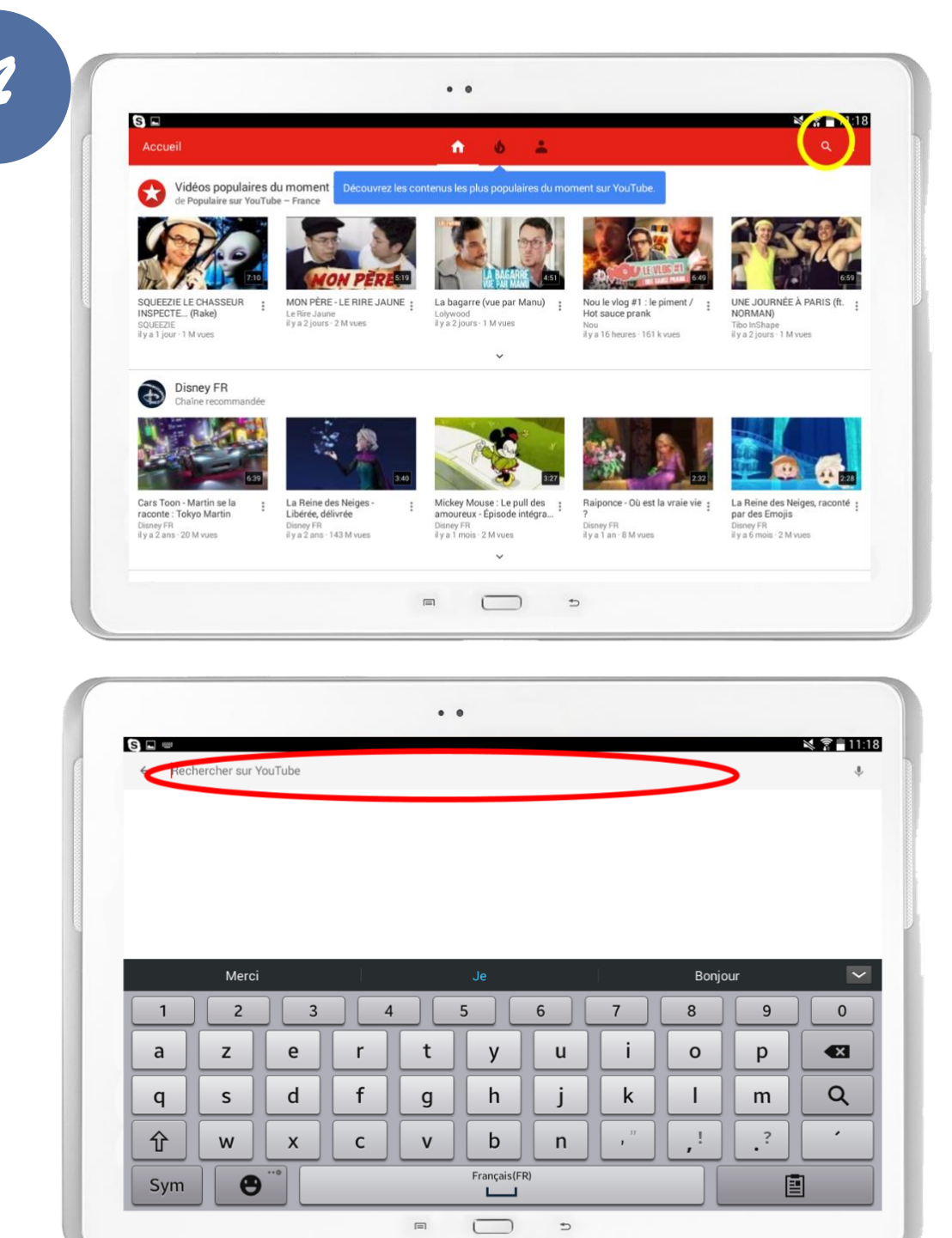

Pour faire des recherches précises touchez l'image de la loupe et tapez votre recherche « Serge Lama, Jacques Brel, etc. ».

Vous retrouverez ici toute sorte de vidéos : des chansons, des spectacles comiques, des pubs, des extraits de films, ... mais aussi des cours de cuisine par de grands chefs !

Ensuite visualisez toutes les vidéos que vous souhaitez, c'est gratuit !

5

Notes

6

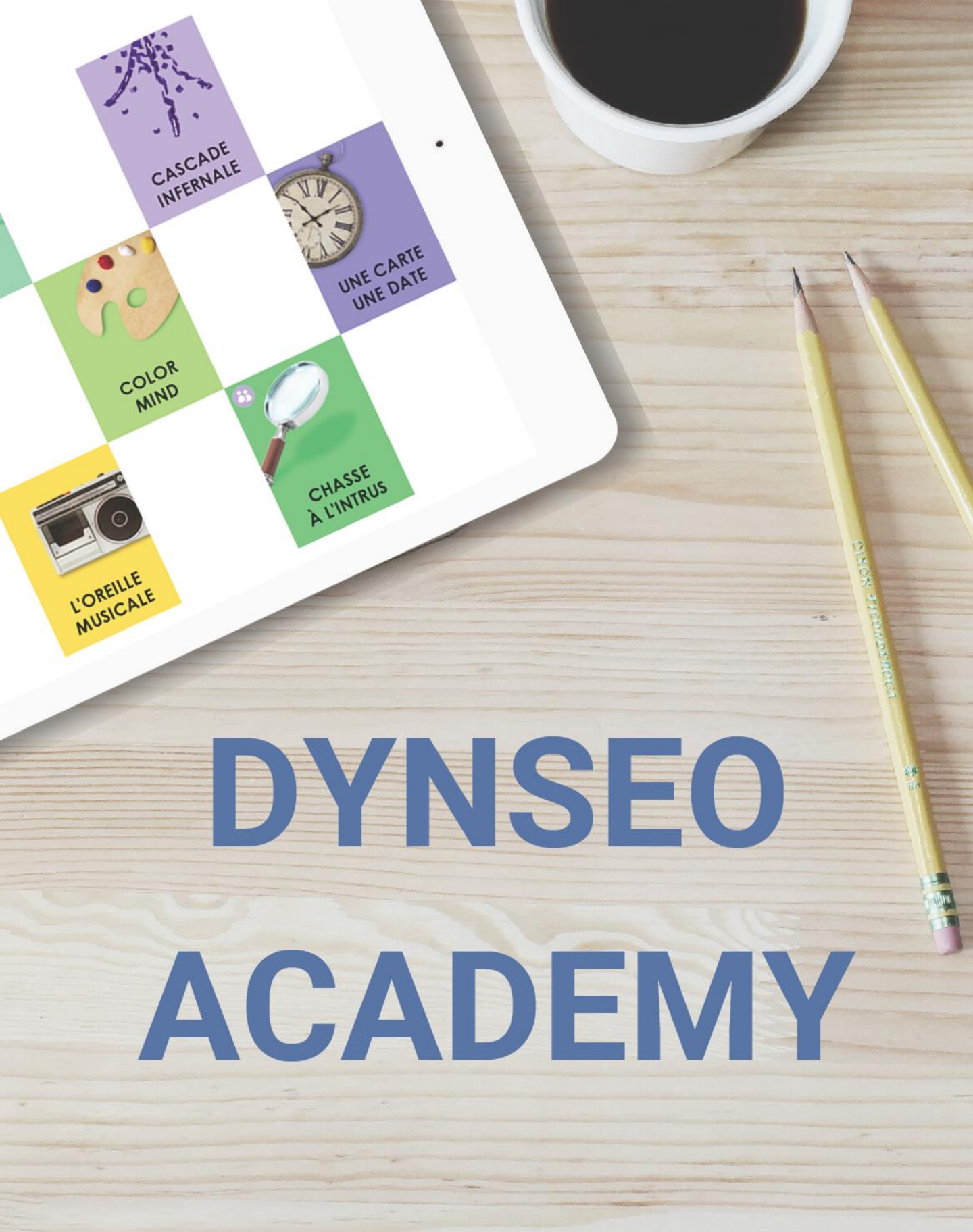

Retrouvez tous les tutoriels disponibles sur www.formation-tablette-senior.com